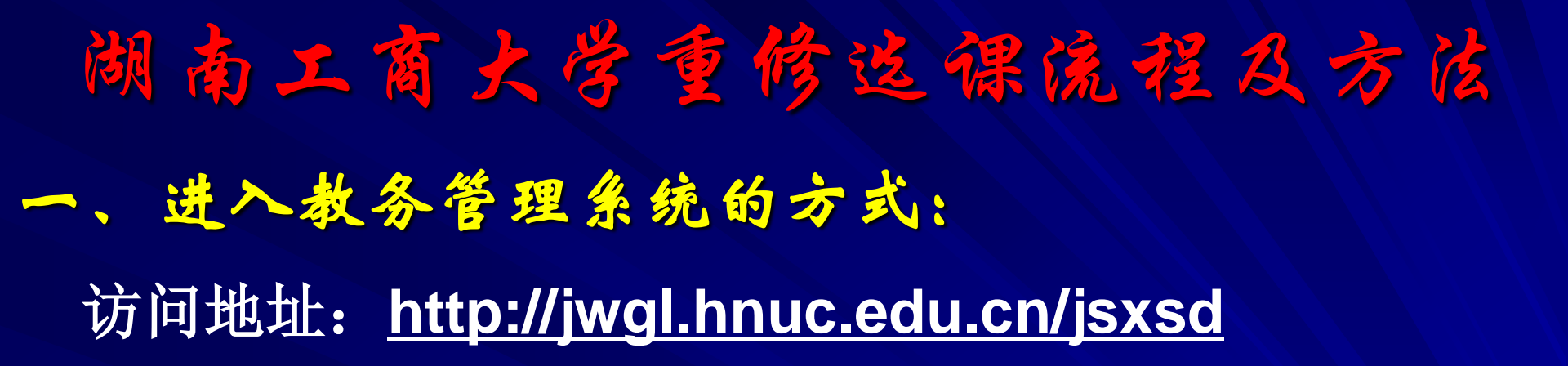

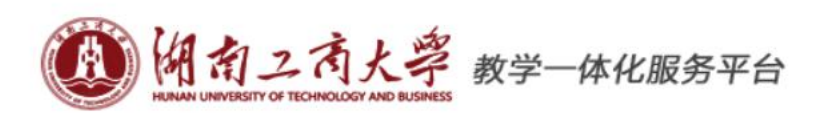

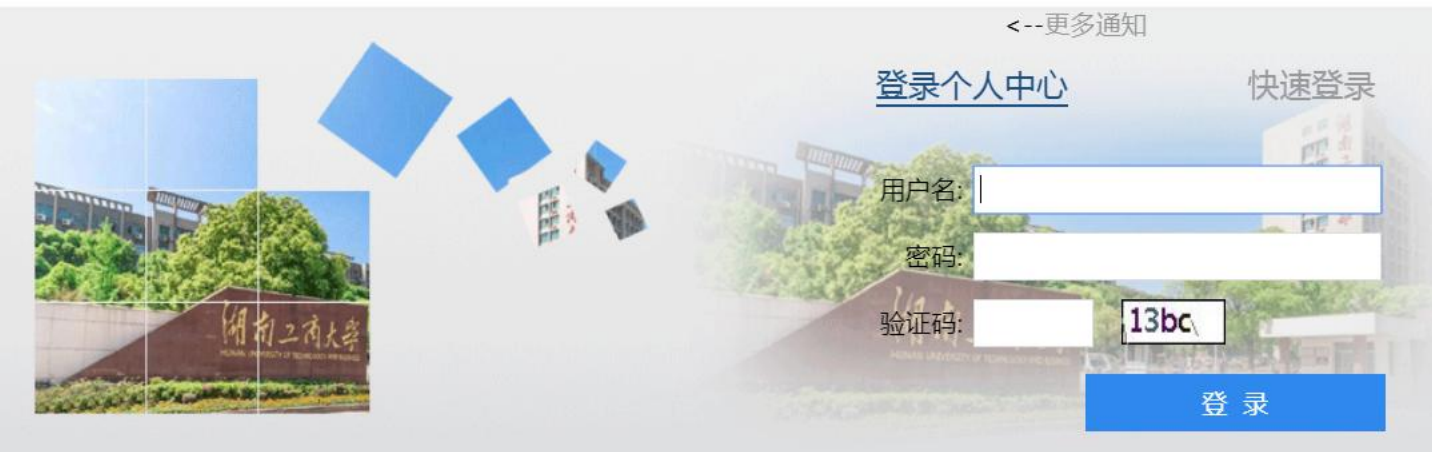

原教务系统(限校内登录) 教务通知

2019-2020学年第一学期第2周

找回密码

在线用户数:0人

#### 二、登录教务管理系统:

# 输入本人学号与密码(初始密码为学号),然后单击"登录"按钮。 🛃 请同学们对初始密码进行修改。

#### 密码过于简单,请重新设置密码

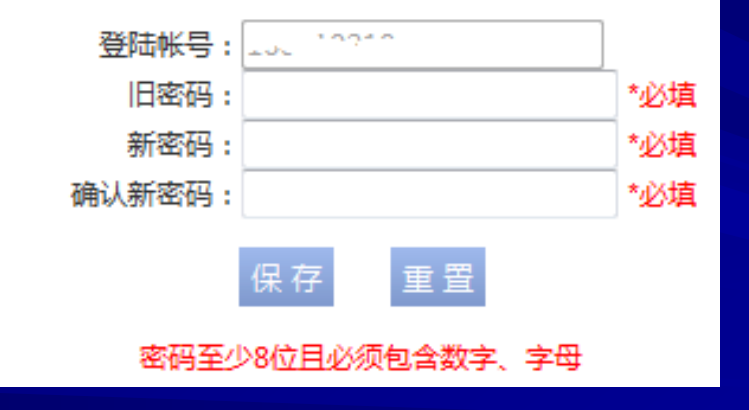

### 三、重修选课

## 第一步:选择"考试报名"中的"重修报名选课"选项,将列出需要重修的课程;

| HUNAN UNIVERSITY OF TECH               | ANOLOGY | k.       | USINESS             | 教学一体              | 本化服务平                   | 台        |      |      |            |            |             |            |          |          |            |    |
|----------------------------------------|---------|----------|---------------------|-------------------|-------------------------|----------|------|------|------------|------------|-------------|------------|----------|----------|------------|----|
| ↑ 我的桌面                                 | 学籍      | 成绩       | Ę                   | 培养管理              | 考试报名                    | 5        | 2践   | 环节   | 教学         | 评价         |             |            |          |          |            |    |
| <b>我的考试</b>                            | Ī       | 首页<br>可报 | <b>» 成</b> 级<br>课程列 | 责管理 » 雪<br>表「报名时间 | 重修报名选课<br>2019-03-18 09 | :00 至 2  | 2019 | -03- | 20 14:30   |            |             |            |          |          |            |    |
| 考试资格查询                                 |         | 序<br>号   | 是否报<br>名            | 学年学期              | 课程名称                    | 课程标<br>记 | 学时   | 学分   | 替代课程编<br>号 | 替代课程名<br>称 | i替代课程学<br>时 | 替代课程学<br>分 | 是否选<br>课 | 是否缴<br>费 | 重修报名类<br>别 | 操作 |
| <ul> <li>我的申请</li> <li>缓考申请</li> </ul> |         | +        | ×                   | 2018-<br>2019-2   | 微积分 ( 一 )               |          | 64   | 4    |            |            |             |            | ×        | ×        | 必选         |    |
| ■ 成绩管理                                 |         | +        | ×                   | 2018-<br>2019-2   | 美学与欣赏X                  |          | 32   | 2    |            |            |             |            | ×        | ×        | 必选         |    |
| 社会考试报名<br>毕业生重修报名                      |         | +        | ×                   | 2018-<br>2019-2   | 线性代数 A                  |          | 48   | 3    |            |            |             |            | ×        | ×        | 必选         |    |
| 重修报名选课                                 |         | +        | ×                   | 2018-<br>2019-2   | 微积分 ( 二 )               |          | 48   | 3    |            |            |             |            | ×        | ×        | 必选         |    |
|                                        |         | +        | ×                   | 2018-<br>2019-2   | 财务管理认识<br>实习            |          | 1    | 0.5  |            |            |             |            | ×        | ×        | 必选         |    |
|                                        |         | +        | ×                   | 2018-<br>2019-2   | 微观经济学B                  |          | 64   | 4    |            |            |             |            | ×        | ×        | 必选         |    |

#### 三、重修选课

#### 第二步:重修选课遵循"先报名再选课"的原则,请在需要 重修的课程后选择"报名"→"选课"按钮,查看开课信息, "选定"课程。

首页 » 成绩管理 » 重修报名选课

| 可打 | <b>長课程列</b> | 表 [报 | 名时间 | 2017-0 | 03-13 00:00     | 至 2017-03-24  | 00:0 | 00] |     |     |     |     |     |     |      |        |     |
|----|-------------|------|-----|--------|-----------------|---------------|------|-----|-----|-----|-----|-----|-----|-----|------|--------|-----|
| 序  | 是否报         | 上课院  | 开课院 | 取得资    | 学年学期            | 课程文称          | 씅떠   | 学   | 替代课 | 替代课 | 替代课 | 替代课 | 是否选 | 是否缴 | 重修报名 |        | V⊨  |
| 号  | 名           | 审    | 审   | 格      | <del></del>     | MTE1117       |      | 分   | 程编号 | 程名称 | 程学时 | 程学分 | 课   | 费   | 类别   | 1241   | 11- |
| +  | ×           | -    | -   | ×      | 2016-<br>2017-2 | 概率论与数理<br>统计A | 64   | 4   |     |     |     |     | ×   | ×   | 必选   | 报<br>ぞ |     |
| +  | ×           | -    | -   | ×      | 2016-<br>2017-2 | 微积分(二)        | 48   | 3   |     |     |     |     | ×   | ×   | 必选   | 报名     |     |

| 序<br>号 | 是否<br>报名 | 上课<br>院审 | 开课<br>院审 | 取得<br>资格 | 学年学期            | 课程名称          | 学时 | 学<br>分 | 替代课<br>程编号 | 替代课<br>程名称 | 替代课<br>程学时 | 替代课<br>程学分 | 是否<br>选课 | 是否<br>缴费 | 重修报名<br>类别 | 操作     | $\land$ |
|--------|----------|----------|----------|----------|-----------------|---------------|----|--------|------------|------------|------------|------------|----------|----------|------------|--------|---------|
| +      | V        | -        | -        | ×        | 2016-<br>2017-2 | 概率论与数<br>理统计A | 64 | 4      |            |            |            |            | ×        | ×        | 必选         | 取<br>消 | (选)[課]  |

| 8  | 关闭        |        |      |          |      |      |      |         |    |    |      |    |    |
|----|-----------|--------|------|----------|------|------|------|---------|----|----|------|----|----|
| 重修 | 报名选课列表    |        |      |          |      |      |      |         |    |    |      |    |    |
| 序号 | 课程名称      | 课程编号   | 授课教师 | 上课班级     | 上课人数 | 限选人数 | 排课人数 | 开课院系    | 学时 | 学分 | 性别要求 | 课表 | 操作 |
| 1  | 概率论与数理统计A | 030103 | 黄含其  | 重修临班1806 | 0    | 120  | 120  | 数学与统计学院 | 64 | 4  |      | 查君 | 选定 |
| 2  | 概率论与数理统计A | 030103 | 王仲梅  | 重修临班1807 | 0    | 120  | 120  | 数学与统计学院 | 64 | 4  |      | 查看 | 选定 |
| 3  | 概率论与数理统计A | 030103 | 陈内萍  | 临班1290   | 0    | 84   | 84   | 数学与统计学院 | 64 | 4  |      | 查看 | 选定 |

#### 三、重修选课

#### 注意: 重修选课期间,可以退、改选。先单击"取消"按 钮退选课程,然后再选择其他需要重修的课程即可。

| 重修      | 报名选课列表    |        |      |          |      |      |      |         |    |    |      |    |    |
|---------|-----------|--------|------|----------|------|------|------|---------|----|----|------|----|----|
| <b></b> | 课程名称      | 课程编号   | 授课教师 | 上课班级     | 上课人数 | 限选人数 | 排课人数 | 开课院系    | 学时 | 学分 | 性别要求 | 课表 | 操作 |
| 1       | 概率论与数理统计A | 030103 | 黄含其  | 重修临班1806 | 0    | 120  | 120  | 数学与统计学院 | 64 | 4  |      | 查看 | 选定 |
| 2       | 概率论与数理统计A | 030103 | 王仲梅  | 重修临班1807 | 1    | 120  | 120  | 数学与统计学院 | 64 | 4  |      | 查看 | 取消 |
| 3       | 概率论与数理统计A | 030103 | 陈内萍  | 临班1290   | 0    | 84   | 84   | 数学与统计学院 | 64 | 4  |      | 查看 | 选定 |

第三步:查看个人课表。选择"培养管理"中的"学期理论 课表"选项,即可以看到个人课表;

| HUNAN UNIVERSITY                                                            | OF COMMERCE                                       | 致子 桦竹                                    | ᆒᄮᅔᆍᅀ                              |                                           |                                      |                                      |     |
|-----------------------------------------------------------------------------|---------------------------------------------------|------------------------------------------|------------------------------------|-------------------------------------------|--------------------------------------|--------------------------------------|-----|
| ☆ 我的桌面 5                                                                    | 学籍成绩                                              | 培养管理                                     | 考试报名                               | 教学评价                                      |                                      |                                      |     |
| □ 培养方案<br>教学进程查询<br>执行计划                                                    | <b>首页 &gt;                                   </b> | 前课表 » 学期<br>部) ▼ <sup>学年学期</sup> :       | 理论课表<br>2016-2017-2 ▼              | ]打印 团放大                                   |                                      |                                      |     |
| 5% 11 L NAE                                                                 |                                                   | 星期一                                      | 星期二                                | 星期三                                       | 星期四                                  | 星期五                                  | 星期六 |
| <ul> <li> <b>王 的课表</b><br/>学期理论课表<br/>实验课表查询<br/>班级课表查询         </li> </ul> | 0102节                                             | 金融学A<br>张琦讲师(高<br>校)<br>1-16(周)<br>F203* |                                    | 金融学A<br>张琦讲师(高<br>校)<br>1-16(单周)<br>F202* |                                      | 《资本论》导读<br>刘乐山教授<br>1-16(周)<br>E501* |     |
| 教师课表查询<br>教室课表查询<br>课程课表查询                                                  | 0304节                                             | 区域经济学<br>侯向群其它<br>1-16(周)<br>B305*       | 财政学A<br>袁浩然其它<br>1-16(单周)<br>A305* |                                           | 《资本论》导读<br>刘乐山教授<br>1-16(周)<br>E301* | 证券投资学B<br>曹秋菊教授<br>1-16(周)<br>F304*  |     |
| 二 选课管理                                                                      |                                                   | 财政学A                                     | 经济学模拟实验                            |                                           |                                      |                                      |     |

#### 四、关于替代课程

因培养方案的变化,选课系统提供了部分课程的重修替换 课程。同学们在"报名"重修后选择"选课",在"重修报 名选课列表"中查看是否有可选择的重修课程,如无,则选 择左下角的"课程替代"按钮,如有合适的替代课程,则可 以选择重修;若无,则本学期无该门课程重修,请在后续学 期再重修。

| 重修 | 替代选课列表       |         |      |          |      |      |      |       |    |    |      |    |    |
|----|--------------|---------|------|----------|------|------|------|-------|----|----|------|----|----|
| 序号 | 课程名称         | 课程编号    | 授课教师 | 上课班级     | 上课人数 | 限选人数 | 排课人数 | 开课院系  | 学时 | 学分 | 性别要求 | 课表 | 操作 |
| 1  | 大学英语拓展-阅读与写作 | 080117B | 张会萍  | 临班0717   | 62   | 61   | 61   | 外国语学院 | 32 | 2  |      | 查看 | 选定 |
| 2  | 大学英语拓展-阅读与写作 | 080117B | 周勤   | 临班0210   | 61   | 61   | 61   | 外国语学院 | 32 | 2  |      | 查看 | 选定 |
| 3  | 大学英语拓展-阅读与写作 | 080117B | 周勤   | 临班0719   | 61   | 61   | 61   | 外国语学院 | 32 | 2  |      | 查看 | 选定 |
| 4  | 大学英语拓展-阅读与写作 | 080117B | 周勤   | 临班1486   | 61   | 61   | 61   | 外国语学院 | 32 | 2  |      | 查看 | 选定 |
| 5  | 大学英语拓展-阅读与写作 | 080117B | 周勤   | 临班1064   | 63   | 63   | 63   | 外国语学院 | 32 | 2  |      | 查看 | 选定 |
| 6  | 大学英语拓展-阅读与写作 | 080117B | 周勤   | 临班1587   | 61   | 61   | 61   | 外国语学院 | 32 | 2  |      | 查看 | 选定 |
| 7  | 大学英语拓展-阅读与写作 | 080117B | 周勤   | 临班1588   | 61   | 61   | 61   | 外国语学院 | 32 | 2  |      | 查看 | 选定 |
| 8  | 大学英语拓展-阅读与写作 | 080117B | 李县董  | 重修临班1803 | 0    | 0    | 90   | 外国语学院 | 32 | 2  |      | 查看 | 选定 |
| 9  | 大学英语拓展-阅读与写作 | 080117B | 张会萍  | 临班0716   | 61   | 61   | 61   | 外国语学院 | 32 | 2  |      | 查看 | 选定 |

#### 五、毕业生重修

#### 2016级学生参与学分制重修选课后,若还有不及格课程需要 重修,可以在教务管理系统中通过毕业生重修报名参与剩余不 及格课程的重修,但本学期总学分不能超过32学分。毕业生重 修只安排本学期未开设的课程。

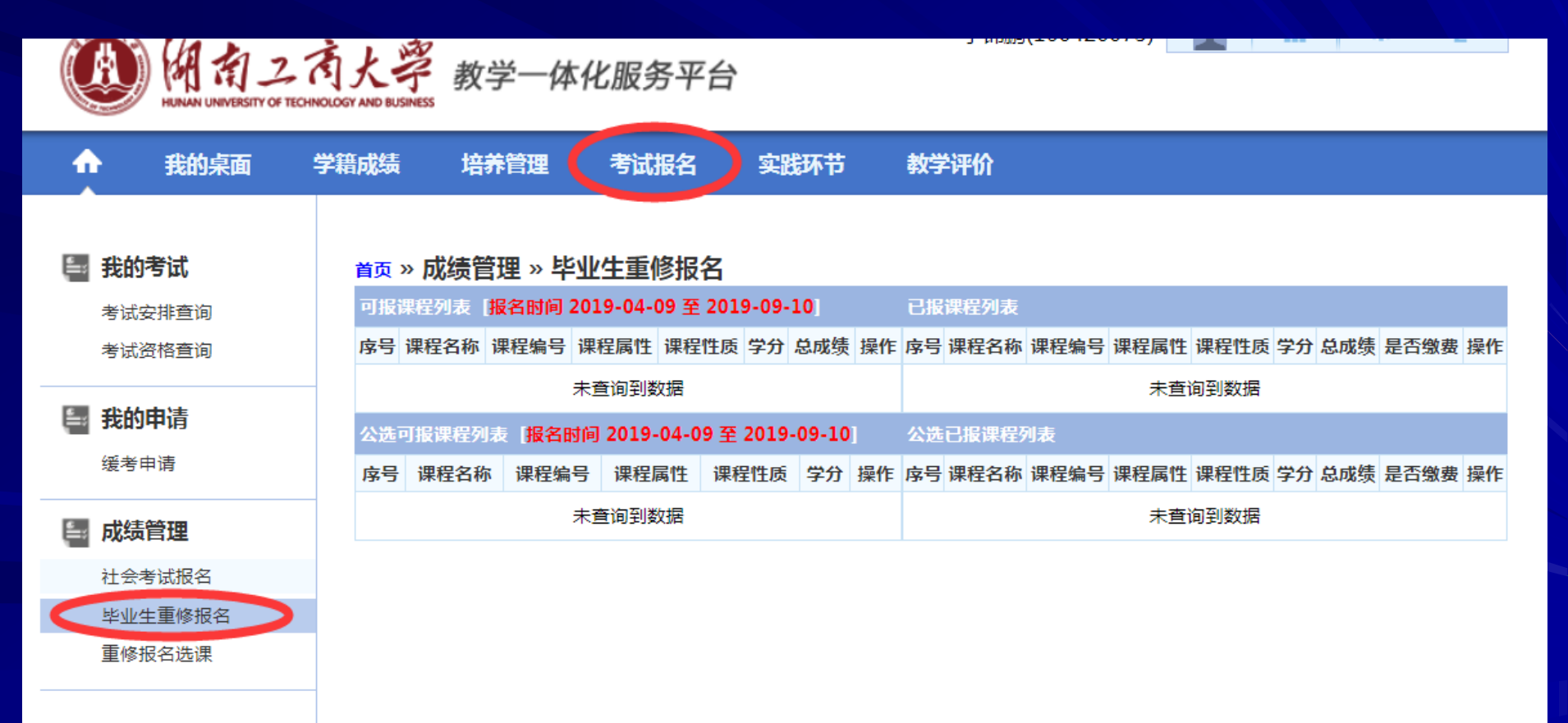

#### 五、毕业生重修

毕业生在进行毕业生重修报名时,注意以下两点: 1、本学期所学课程**总学分不能超过32学分;** 2、毕业生重修报名课程**不能与本学期已选重修课程重** <u>复。</u>

|   |            | HUNAN UNIVERSITY OF TECHN | IOLOGY | AND BL                                       | JSINESS       | P# 14   |               | ,,,,,,,,,,,,,,,,,,,,,,,,,,,,,,,,,,,,,,,  |                |         |            |        |                  |      |
|---|------------|---------------------------|--------|----------------------------------------------|---------------|---------|---------------|------------------------------------------|----------------|---------|------------|--------|------------------|------|
|   | •          | 我的桌面                      | 学籍     | 成绩                                           | 语 培养管         | 會理 考试报名 |               | 日本 日本 日本 日本 日本 日本 日本 日本 日本 日本 日本 日本 日本 日 | i 实践现          |         | 践环节        |        | <b>学评价</b>       |      |
|   | Į.         | 我的考试                      |        | 首页                                           | » 成绩管理        | ! » 毕业! | 主重傾           | 參报名                                      |                |         |            |        |                  |      |
|   |            | 考试安排查询                    |        | 可报课程列表 [报名时间 2019-09-16 至 2019-09-17] 已报课程列表 |               |         |               |                                          |                |         |            |        | <b>&amp;课程列表</b> |      |
| _ |            | 考试资格查询                    |        | 序<br>号                                       | 课程名称          | 课程编号    | 课程<br>属性      | 课程性质                                     | 学分             | 总成<br>绩 | 操<br>作     | 序<br>号 | 课程名称             | 课稻   |
|   | 我的申请       |                           |        | 1                                            | 商业银行经营<br>管理A | 010407  | 必修            | 专业必修<br>课                                | 3              | 44      | 报名         | 1      | 大学生创业基础          | 170  |
|   | <u>ا</u>   | 成绩管理                      |        | 2                                            | 金融会计学         | jwgl.hn | uc.eo         | du.cn 显示                                 | _<br>万<br>+ 盂/ | 夜台      | <u>بحر</u> |        | 生! [_/注]         | 010  |
|   |            | 社会考试报名                    |        | 2                                            | 固定收益证         | 加古大则    |               | 施印石七市                                    | 土里1            | 廖尼      | 子刀         | 2.6K   |                  | 0.24 |
|   |            | 毕业生重修报名                   |        | 5                                            | 分析            |         |               |                                          |                |         |            |        | 确定               | 030  |
| _ | 重修报名选课<br> |                           |        | 4                                            | 金融社会调查        | 120117  | <u>I</u> KNI⊗ | 学环节                                      | 0.5            | 0       | 名          | 4      | 实务B              | 010  |

教学—休化服圣坐台

#### 六、关于大学英语的重修问题

艺术类专业(动画、视传、环境、服装、音表)学生需要 重修《艺术专业大学英语(二)》或《艺术专业大学英语( 四)》的,只能选择上课班级中带"艺术"字样的课程(如 艺术重修临班0959、艺术重修临班0960),非艺术类专业学 生不能选择;

艺术类专业学生需要重修《大学英语(一)》或《大学英语(三)》课程的,需要在本学期设计艺术学院19级《艺术专业大学英语(一)》或18级《艺术专业大学英语(三)》 各班中插班重修;

非艺术专业学生需要重修《大学英语(一)》或《大学英语(三)》课程的,不能选择在艺术设计学院各班中插班修 读。

#### 七、其它注意事项:

1、学校已取消毕业生第8学期对1-6学期不及格课程的重修,请各年级学生对不及格课程提前安排重修。

2、学生每学期所修读的课程(含计划内和重修、补修课程)不得 超过32学分,修读的课程多于32学分的学生,其重修学习应安排在后 续学期完成。

3、通识教育选修课未达到规定学分的毕业生或结业生,请按照附件3中提供的10门课程,2016级学生通过教务系统报名,结业生通过 表格报名选择重修。

4、2014、2015级往届结业生通过所在学院教务办填报附件3中重 修课程申请表参加未及格课程的重修;请各学院教务办将附件3电子 档和教学院长签字盖章后纸质档于9月25日11点前交教务科。

4、学生在重修选课期间出现问题,请填写《学生重修选课问题登记表》(见附件4),班级汇总后交学业导师签字确认,各学院教务办收齐后于9月25日上午17:30前由学院教务办统一交到教务科。